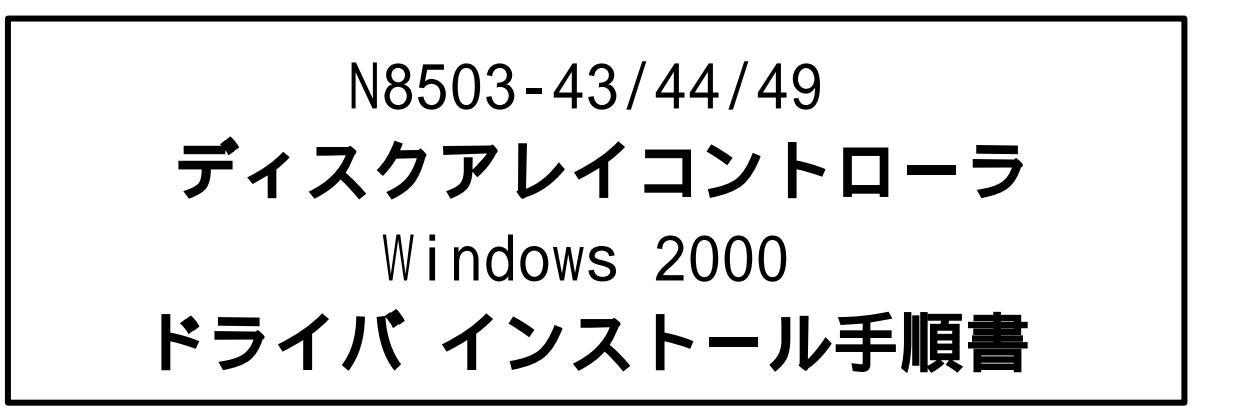

本書は、N8503-43/44/49を搭載したシステムでWindows 2000をセットアップする際に 使用する手順書です。

本書のセットアップを実施していない場合、システムの動作に影響を与えることが ありますのでご注意ください。

次の項目に該当するシステムは本手順書を確認の上、ドライバのセットアップを実施して ください。該当しないシステムは本体装置に添付されているユーザーズガイドを参照の上、 セットアップを実施してください。

- ・本体装置に添付されているEXPRESSBUILDERのバージョンがVersion 2.050 -N以前の
  ものを使用してシステムを構築した場合。(には任意のアルファベットが入ります)
- ·ファイルバージョンがv6.00-00となっていない場合。(\*1)

(\*1)ファイルバージョンの確認方法は以下のように実施してください。 コンピュータの管理を起動し、デバイスマネージャの SCSI と RAID コントローラ の一覧を開いてください。Mylex DAC1164P Disk Array Controller、もしくは Mylex DAC960 Series Disk Array Controllerのプロパティを起動後、ドライバタブを選び、 ドライバの詳細を選択してください。情報の中の1つにファイルバージョンが表示 されます。 Windows 2000において、N8503-43/44/49を使用する際には以下の手順でドライバのアップデート を実施してください。

1. コンピュータの管理を起動し、デバイスマネージャの SCSI と RAID コントローラの一覧を開いてください。

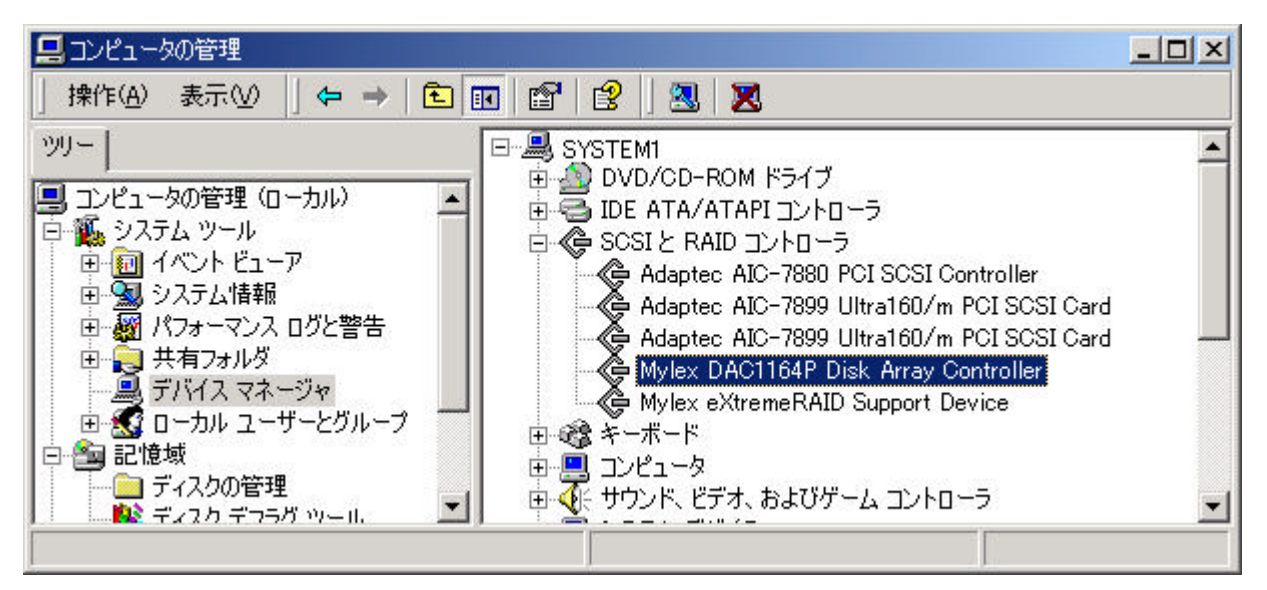

 Mylex DAC1164P Disk Array Controller、もしくは Mylex DAC960 Series Disk Array Controller のプロ パティを起動し、[ドライバの更新]をクリックしてください。 下記のようなダイアログボックスが表示されますので、[このデバイスの既知のドライバを表示して、 その一覧から選択する(D)]を選び、[次へ]をクリックしてください。

| デバイス ドライバのアップグレード ウィザード                                                                                  |  |  |
|----------------------------------------------------------------------------------------------------|--|--|
| <b>ハードウェア デバイス ドライバのインストール</b><br>デバイス ドライバは、ハードウェア デバイスがオペレーティング システムで正しく動作するように設定する<br>ソフトウェア プログラムです。 |  |  |
| 〉次のデバイスのドライバをアップグレードします:                                                                                 |  |  |
| Mylex DAC1164P Disk Array Controller                                                                     |  |  |
| デバイスのドライバを新しいバージョンにアップグレードすると、このデバイスの動作が向上したり、機能が追加されます。                                                 |  |  |
| 検索方法を選択してください。                                                                                           |  |  |
| ○ デバイスに最適なドライバを検索する (推奨)⑤                                                                                |  |  |
| ○ このデバイスの既知のドライバを表示して、その一覧から選択する(D)                                                                      |  |  |
| < 戻る(12) (大へ(12) > キャンセル                                                                                 |  |  |

- デバイス ドライバの選択画面にて [ディスク使用(H)]をクリックし、本ディスクアレイコントロー ラに添付の CD-ROMをドライブにセットし、[D:¥JPN¥DACDRV]と設定後、 [次へ]をクリックして ください。
- 4. N8503-43/49 をご使用の場合には、「Mylex DAC1164P Disk Array Controller」を、N8503-44 をご使用の場合には、「Mylex DAC960PG/PJ/PR/PT/PTL1/PRL Series Disk Array Controller」を選択し、[次へ]をクリックしてください。
- 5. 以下のように [デジタル署名が見つかりませんでした]のダイアログボックスが表示されますが、シ ステム動作上問題はありません。 [はい]ボタンをクリックしてください。

| デジタル署名が見つかりませんでし | t. 🗡 📩 📩 📩                                                                                                    |
|------------------|----------------------------------------------------------------------------------------------------|
| 9                | Microsoft デジタル署名によって、ソフトウェアが Windows 上でテスト<br>され、その後変更されていないことが保証されます。                                                                                     |
|                  | インストールしようとしているソフトウェアには Microsoft デジタル署名<br>がありません。そのために、このソフトウェアが Windows で正しく動作<br>することは保証されません。                                                          |
|                  | Mylex DAC1164P Disk Array Controller                                                                                                    |
|                  | Microsoft デジタル署名されたソフトウェアを検索する場合は、<br>Windows Update Web サイト<br>http://windowsupdate.microsoft.com を参照し、利用できるソフト<br>ウェアであるかどうかを確認してください。<br>インストールを結合しますか2 |
|                  | (いいえい) 詳細情報(M)                                                                                                    |

 ドライバのコピー処理が終了し、下記の[新しいハードウェアの検出ウィザードの完了]ダイアログ ボックスが表示されます。

下記のように、再起動を要求されますので「はい」をクリックし、再起動を行ってください。 再起動後、ドライバが有効となります。

| システム設定 | 定の変更 🔀 🔀                                                                |
|--------|-------------------------------------------------------------------------|
| ?      | 新しいデバイスのインストールが完了しました。新しい設定を有効にするには、コンピュータを再起動する必要があります。<br>今すぐ再起動しますか? |
|        | (北口(1)) (北口芝(N))                                                        |

## <u>本手順にてデバイスマネージャより確認できる全ての DAC ボードのドライバを更新してくだ</u> <u>さい。</u>